GUIDE TIL ALMEN GGOP – Punkter markeret med \* skal udfyldes, før GOP kan genereres

- 1. Gå til "GGOP" kan alternativt fremsøges ved at trykke på fastnøgle-ikon øverst til højre
- 2. \*Vælg type af genoptræningsplan
  - a. <mark>Almen</mark>
  - b. Specialiseret
  - c. Rehabilitering

Klik af i "Region Sjælland"

- 3. \*Del information (der skal stå telefonnr. anført) "Ja"
  - a. Hvis det ikke er en mulighed, tryk "Nej" og angiv årsag
- 4. \*Information om behandling
  - a. Smartphrase: .SLAFYAGGOP4DAGE
  - b. Husk at ændre tidspunkt i notat til tidspunkt inden udskrivelse
  - c. Psyk, se her:

"Senest fire kalenderdage efter udskrivelse fra sygehus med en genoptræningsplan, informerer kommunen om, hvor og hvornår kommunen kan tilbyde opstart af genoptræning."

- 5. Praktiske oplysninger
  - a. Smartphrase: .SLAFYAGGOPKØRSEL
  - b. Husk at ændre tidspunkt i notat til tidspunkt inden udskrivelse
  - c. Psyk, se her:

{nsrGGOPkørsel:48210} Hvis der er behov for transport, skal det bestilles via kommu Pt. kørestolsbruger. Der er trin/trapper ind til boligen. Pt udskrives til midlertidigt ophold på \*\*\*

- 6. \*Forventet afslutning af sygehuskontakt
  - a. Angiv dags dato samt tidspunkt inden udskrivelse

- 7. \*Helbredsrelateret funktionsevne på indlæggelsestidspunktet
  - a. Smartphrase: .GOPMEDHABITUELT
  - b. Årsag til indlæggelse: anfør beskrivelse i starten af aktuel AOP
  - c. Tidligere diagnoser: anfør "kendt med" og kopier relevant information fra AOP
  - d. Anfør oplysninger om habituel funktion, herunder beskrivelse af netværk, hjælp fra primærsektor, boligforhold, hjælpemidler, dagsrytme (om muligt), etc.
  - e. Husk at ændre tidspunkt i notat til tidspunkt inden udskrivelse
  - f. **Psyk, se her:** (blå tekst er genereret fra vurderingsskema, vil variere efter udfyldelse)

 BEHANDLINGSFORLØB:

 Indlægges d. \*\*\* grundet \*\*\*.

 Er under indlæggelse tilset af {aktuelgop2:73311}.

 <-- Fys, ergo eller begge dele</td>

 Intervention under indlæggelse har bestået af

 {behforløb:80695}.

 <-- typer af intervention, fx styrketræning, grounding, etc.</td>

 {selvtræninggop:77771}

 Kan pt. træne selv, supervision, ude af stand, etc.

TIDLIGERE DIAGNOSER OG SYGEHISTORIE DER ER RELEVANT FOR PATIENTENS GENOPTRÆNING:

KROPPENS FUNKTIONER OG ANATOMI

HABITUEL FYSISKE/SOCIALE OMGIVELSER: Bor sammen med: Andre Bolig: Institution

HABITUEL AKTIVITET/DELTAGELSE: Primær sektor: får hjælp af: Personale fra botilbud Pårørende: får hjælp af: Andre (kommentar) Fritidsinteresser: spil og gåture Kommunikation: Ingen kommunikative vanskeligheder

- 8. \*Helbredsrelateret funktionsevne på udskrivelsestidspunktet
  - a. Smartphrase: .GOPMEDAKTUELT
  - b. Anfør observationer ang. aktuel funktion hvad er det, der får dig til at skrive en GOP?
  - c. Husk at ændre tidspunkt i notat til tidspunkt inden udskrivelse
  - d. Slet mellemrum mellem afsnit i notat
  - e. Indsæt slutnotat nederst under overskriften "Konklusion" eller som det giver mening
  - f. OBS: Hvis ergoterapeut allerede har udfyldt og signeret, tryk da på "GOPMEDAKTUELT", kopiér teksten, annullér vinduet, tryk "kopiér" på ergoterapeutens notat, paste teksten ind og tilføj slutnotat fra notatsektion.
- 9. \*Genoptræningsbehov og –potentiale
  - a. Smartphrase: .GOPMEDFYSGENOPTRÆNINGSBEHOV
  - Anfør målsætning for genoptræning, genoptræningsbehov (fx træne styrke, udholdenhed, basismobilitet, ADL-funktion, gang – hvad der er relevant for patienten), potentiale og motivation (behov for hjemmetræning, fremgang afhængig af sygdomsudvikling, etc.)
  - c. Husk at ændre tidspunkt i notat til tidspunkt inden udskrivelse

- d. Tilføj evt. ekstra kommentarer nederst
- e. Psyk, se her: (blå tekst er genereret fra vurderingsskema, vil variere efter udfyldelse)

MÅLSÆTNING: Kortsigtet mål for fysioterapi: Kunne deltage i 10 min aktiv træning indenfor 7 dage Langsigtet mål for fysioterapi: Kunne deltage aktivt i 30 min fysioterapeutisk intervention indenfor 8 uger. BEHOV FOR GENOPTRÆNING AF:

Patienten vil have gavn af {FYSGENOPTRÆNINGSBEHOV:80696}

POTENTIALE OG MOTIVATION: {potentiale:80698} Patienten er motiveret for træning men har ikke så mange
Patienten er motiveret for træning og deltager aktivt under
Patienten fremstår med nedsat motivation for genoptrænir
Patienten har ikke vist fremgang under indlæggelse
Patienten er tilset ved indledende vurdering og det er ikke i
Patienten er motiveret for genoptræning men potentiale er
Patientens almene tilstand har været afgørende for rehabil
Patienten ønsker at genoptræning skal foregå i eget hjem
Det vurderes relevant at genoptræning foregår i eget hjem

- 10. Uddrag af journal <mark>tjek, at lægen har ordineret GOP med RP.GOP eller lignende, hvis der ikke foreligger rammeaftale eller best./ord.</mark>
  - a. Gå til "Udskrivelsesresumé" i notatsektion, evt. supplér m. AOP
  - b. Hvis hofteopereret: kopier og indsæt hele operationsbeskrivelsen
  - c. Kopier og indsæt udskrivningsresumé (hele vejen ned til lægens signatur)
  - d. Slet medicinliste bortredigering markeres med "....." eller "(bortredigeret)"
  - e. Slet evt. mellemrum
  - f. Husk at ændre tidspunkt i notat til tidspunkt inden udskrivelse
- 11. Send genoptræningsplan
  - a. Tryk på "Send genoptræningsplan"
  - b. Tryk på "Generér" i boksen til højre
  - c. Tryk på "Send"
- 12. Send genoptræningsplan til patient
  - a. Tryk på "Opret ny kommunikation"
  - b. Tryk på "PatientDipo"
  - c. Skriv i felt "genoptræning" og fremsøg skabelon
  - d. Vælg skabelon "AMB TIL PATIENT KOPI AF GENOPTRÆNINGSPLAN (REGSJ)"
  - e. Send
- 13. Ydelseskodning
  - a. Angiv samme tidspunkt som i resten af GOP
  - b. Korrekt afsnit autogenereres
  - c. Angiv producerende enhed\*
  - d. Vælg "Udarbejdelse af genoptræningsplan, almen genoptræning [ZZ0175X]"
  - e. Tryk på F9/Luk

## Vedrørende at copy/paste fra patientjournal til GOP

Sidste melding fra Styrelsen for Patientsikkerhed:

"Det vil derfor som udgangspunkt være <u>tilladt</u> at selektere i epikrisen, således at kun de relevante oplysninger overføres til genoptræningsplanen; **men det skal fremgå af genoptræningsplanen, at** teksten er selekteret fra epikrisen/fra et lægenotat."

\*Forventningen er, at I er ansat på samme afsnit som dét patienten udskrives fra – i så fald er "producerende enhed" identisk med "afsnit". I tilfælde af, at I laver en GOP på en patient fra et andet afsnit end dét, I er ansat på, anbefaler jeg at tage den forbi en leder for at afklare, om patientens afsnit eller jeres afsnit sættes som "producerende enhed".